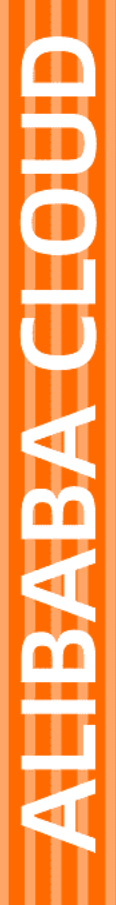

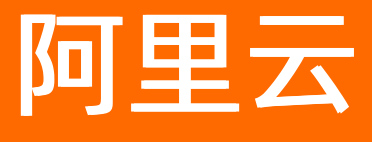

数据管理 实例管理

文档版本: 20220704

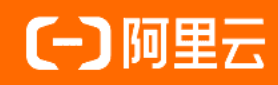

### 法律声明

阿里云提醒您在阅读或使用本文档之前仔细阅读、充分理解本法律声明各条款的内容。 如果您阅读或使用本文档,您的阅读或使用行为将被视为对本声明全部内容的认可。

- 您应当通过阿里云网站或阿里云提供的其他授权通道下载、获取本文档,且仅能用 于自身的合法合规的业务活动。本文档的内容视为阿里云的保密信息,您应当严格 遵守保密义务;未经阿里云事先书面同意,您不得向任何第三方披露本手册内容或 提供给任何第三方使用。
- 未经阿里云事先书面许可,任何单位、公司或个人不得擅自摘抄、翻译、复制本文 档内容的部分或全部,不得以任何方式或途径进行传播和宣传。
- 由于产品版本升级、调整或其他原因,本文档内容有可能变更。阿里云保留在没有 任何通知或者提示下对本文档的内容进行修改的权利,并在阿里云授权通道中不时 发布更新后的用户文档。您应当实时关注用户文档的版本变更并通过阿里云授权渠 道下载、获取最新版的用户文档。
- 4. 本文档仅作为用户使用阿里云产品及服务的参考性指引,阿里云以产品及服务的"现状"、"有缺陷"和"当前功能"的状态提供本文档。阿里云在现有技术的基础上尽最大努力提供相应的介绍及操作指引,但阿里云在此明确声明对本文档内容的准确性、完整性、适用性、可靠性等不作任何明示或暗示的保证。任何单位、公司或个人因为下载、使用或信赖本文档而发生任何差错或经济损失的,阿里云不承担任何法律责任。在任何情况下,阿里云均不对任何间接性、后果性、惩戒性、偶然性、特殊性或刑罚性的损害,包括用户使用或信赖本文档而遭受的利润损失,承担责任(即使阿里云已被告知该等损失的可能性)。
- 5. 阿里云网站上所有内容,包括但不限于著作、产品、图片、档案、资讯、资料、网站架构、网站画面的安排、网页设计,均由阿里云和/或其关联公司依法拥有其知识产权,包括但不限于商标权、专利权、著作权、商业秘密等。非经阿里云和/或其关联公司书面同意,任何人不得擅自使用、修改、复制、公开传播、改变、散布、发行或公开发表阿里云网站、产品程序或内容。此外,未经阿里云事先书面同意,任何人不得为了任何营销、广告、促销或其他目的使用、公布或复制阿里云的名称(包括但不限于单独为或以组合形式包含"阿里云"、"Aliyun"、"万网"等阿里云和/或其关联公司品牌,上述品牌的附属标志及图案或任何类似公司名称、商号、商标、产品或服务名称、域名、图案标示、标志、标识或通过特定描述使第三方能够识别阿里云和/或其关联公司)。
- 6. 如若发现本文档存在任何错误,请与阿里云取得直接联系。

## 通用约定

| 格式          | 说明                                     | 样例                                              |
|-------------|----------------------------------------|-------------------------------------------------|
| ⚠ 危险        | 该类警示信息将导致系统重大变更甚至故<br>障,或者导致人身伤害等结果。   | ⚠ 危险 重置操作将丢失用户配置数据。                             |
| ▲ 警告        | 该类警示信息可能会导致系统重大变更甚<br>至故障,或者导致人身伤害等结果。 | 警告<br>重启操作将导致业务中断,恢复业务<br>时间约十分钟。               |
| 〔〕 注意       | 用于警示信息、补充说明等,是用户必须<br>了解的内容。           | ▶ 注意<br>权重设置为0,该服务器不会再接受新<br>请求。                |
| ? 说明        | 用于补充说明、最佳实践、窍门等,不是<br>用户必须了解的内容。       | ⑦ 说明<br>您也可以通过按Ctrl+A选中全部文件。                    |
| >           | 多级菜单递进。                                | 单击设置> 网络> 设置网络类型。                               |
| 粗体          | 表示按键、菜单、页面名称等UI元素。                     | 在 <b>结果确认</b> 页面,单击 <b>确定</b> 。                 |
| Courier字体   | 命令或代码。                                 | 执行    cd /d C:/window    命令,进入<br>Windows系统文件夹。 |
| 斜体          | 表示参数、变量。                               | bae log listinstanceid                          |
| [] 或者 [alb] | 表示可选项,至多选择一个。                          | ipconfig [-all -t]                              |
| {} 或者 {alb} | 表示必选项,至多选择一个。                          | switch {act ive st and}                         |

## 目录

| 1.实例录入                   | 05 |
|--------------------------|----|
| 1.1. 云数据库录入              | 05 |
| 1.2. 录入对象存储OSS           | 07 |
| 1.3. 跨云账号数据库管理           | 09 |
| 2.数据库管理                  | 12 |
| 3.数据库账号权限管理              | 16 |
| 3.1. MySQL数据库账号权限管理      | 16 |
| 3.2. MongoDB数据库账号权限管理    | 21 |
| 3.3. PostgreSQL数据库账号权限管理 | 24 |
| 4.风险审计报告                 | 27 |
| 5.编辑实例                   | 30 |
| 6.同步字典                   | 33 |
| 7.DMS默认屏蔽的实例系统库          | 34 |
| 8.禁用或启用实例                | 37 |
| 9.查看管控模式                 | 39 |
| 10.变更管控模式                | 40 |
| 11.删除实例                  | 41 |
| 12.导出实例配置                | 42 |
| 13.管理实例权限                | 43 |
| 14.设置IP白名单               | 45 |
| 15.设置访问控制                | 49 |

# 1.实例录入

## 1.1. 云数据库录入

数据管理DMS提供录入实例的功能,您可以使用数据管理DMS录入并管理您的云数据库。

### 前提条件

- 您已创建目标实例,例如MySQL实例。
- 您已开通DMS服务。
- 您的DMS账号角色为管理员角色或DBA角色。
- 若子账号录入RDS数据库,需获得AliyunRDSFullAccess权限,具体操作,请参见为RAM用户授权。

### 背景信息

- 支持跨云账号管理,需要先将目标实例资源的云账号添加至用户管理>用户列表中,再添加该账号下实 例资源,详情请参见跨云账号数据库管理。
- 如需通过数据管理DMS管理实例,创建实例时需根据实际需求设置账号权限,具体授权语法可参考各数据 库类型对应的官网文档。具体权限说明如下:
  - 如需管理实例的所有数据库, 授权范围需要是整个实例的所有库。
  - 如需管理实例的单个或多个数据库,授权范围可限定具体的库。
  - 如需进行实例的增、删、改、查及表结构的修改等操作,需要给账号开通足够的DML权限。
  - 如需进行实例的视图、存储过程、触发器及函数等对象操作,需要给账号开通足够的对象操作权限。
- 创建实例时建议单独新建数据库账号,避免共用其他已被使用的账号。
- 为避免干扰,请勿在录入信息的前后添加空格等符号。
- 目前数据管理DMS支持录入的云数据库实例类型,请参见支持的数据库类型与功能。

- 1. 登录数据管理DMS 5.0。
- 2. 在顶部菜单栏中,选择数据资产 > 实例管理。
- 3. 单击实例列表页签, 单击新增。
- 4. 单击云数据库页签,选择目标实例类型。
- 5. 在新增实例页面, 录入实例信息。

| 类别   | 配置项            | 说明                                                                                                    |
|------|----------------|----------------------------------------------------------------------------------------------------|
| 基本信息 | 实例ID或连接<br>串地址 | 选择数据库实例的实例ID或输入实例的连接地址。<br>⑦ 说明 数据库接入DMS时,系统会自动尝试往云数据库的白名<br>单中添加DMS的服务器访问地址,若自动添加失败请手动添加。详情<br>信息,请参见RDS设置IP白名单和DMS白名单列表。                                                                                                    |
|      | 数据库账号          | 输入数据库的登录账号。 ⑦ 说明 DMS将通过该账号对数据进行读、写或其他操作,请提供具有相关权限的账号。                                                                                                    |
|      | 数据库密码          | 输入数据库账号对应的密码。                                                                                                    |
|      | 管控模式           | 选择数据库的管控模式,详情请参见管控模式。                                                                                                    |
|      | 环境类型           | 选择数据库环境的类型。<br>⑦ 说明 具体信息,请参见 <mark>实例环境类型说明。</mark>                                                                                                    |
|      | 实例名称           | 自定义实例的名称。<br>⑦ 说明 在第一次录入云数据库时,DMS系统会同步云数据库侧<br>的名称。后续不再进行同步,您可以在DMS中编辑实例维护实例名<br>称。                                                                                                    |
|      | 开启跨库查询         | 选择是否开启跨库查询功能,详情请参见跨 <mark>库查询</mark> 。                                                                                                    |
|      | 无锁结构变更         | 选择是否开启无锁表结构变更功能,详情请参见 <mark>不锁表结构变更</mark> 。                                                                                                    |
| 高级信息 | 开启SSL          | <ul> <li>选择是否开启SSL连接,开启后,DMS将通过SSL连接至数据库。</li> <li>SSL (Secure Sockets Layer)能在传输层对网络连接进行加密,提升通信数据的安全性和完整性,但会增加网络连接响应时间。</li> <li>使用该参数的前提是数据库已开启SSL连接,当前支持如下选项:</li> <li>默认(DMS与数据库服务自动协商是否开启):系统将自动识别目标数据库是否已开启SSL连接,若数据库已开启SSL连接,则DMS将通过SSL连接数据库;若数据库未开启SSL连接,则通过普通方式进行连接。</li> <li>开启:开启SSL连接。若数据库未开启SSL连接,则该参数无效。</li> <li>关闭:不使用SSL连接。</li> </ul> |
|      | 实例DBA          | 选择一个DBA角色进行后期权限申请等流程。                                                                                                    |

| 类别 | 配置项           | 说明                                             |
|----|---------------|------------------------------------------------|
|    | 查询超时时间<br>(s) | 设定安全策略,当达到设定的时间后,SQL窗口执行的查询语句会中断,<br>以保护数据库安全。 |
|    | 导出超时时间<br>(s) | 设定安全策略,当达到设定的时间后,SQL窗口执行的导出语句会中断,<br>以保护数据库安全。 |

6. 完成以上信息填写,在基本信息标签页中,单击左下角的测试连接。

⑦ 说明 如果测试连接失败,请按照报错提示检查您录入的实例信息。

7. 在弹窗中, 单击设置白名单。

|   |                                                                                    | × |
|---|------------------------------------------------------------------------------------|---|
| Ð | 白名单问题                                                                              |   |
|   | 请将以下IP网段添加到实例白名单:<br>100.104.175.0/24                                              |   |
|   | 您可以点击下方的设置按钮,系统将自动添加IP网段到您当前的实例中。<br>注:此次操作是覆盖设置,若不想覆盖,您也可以关闭此弹窗,手动将IP网段添加到DMS白名单。 | Þ |
|   | 设置白名单                                                                              |   |

⑦ 说明 系统会自动尝试往云数据库的白名单中添加DMS的服务器访问地址,若自动添加失败请 手动添加。详情信息,请参见RDS设置IP白名单和DMS白名单列表。

#### 8. 再次单击测试连接。

9. 连接成功,单击提交。

⑦ 说明 至此云数据库已经成功录入到数据管理DMS,您可以在数据管理DMS控制台左侧的实例 列表中查看并管理您的数据库。

## 1.2. 录入对象存储OSS

阿里云对象存储OSS(Object Storage Service)是阿里云提供的海量、安全、低成本、高持久的云存储服务。本文介绍在数据管理DMS中录入对象存储OSS的方法。

### 前提条件

- 您已创建存储空间Bucket,具体操作,请参见创建存储空间。
- 您的用户角色为DBA、管理员,查看用户角色,请参见查看我的系统角色。

- 1. 登录数据管理DMS 5.0。
- 2. 在页面左上角, 单击新增实例/批量录入。
- 3. 在新增实例对话框中, 单击文件存储。

- 4. 单击OSS。
- 5. 录入对象存储OSS的信息。

| 类别   | 配置项                 | 说明                                                 |
|------|---------------------|----------------------------------------------------|
|      | 数据来源                | 选择数据来源。此处已默认选中 <b>文件寄存</b> 。                       |
|      | 文件类型                | 选择文件类型,此处已默认选择 <b>OSS</b> 。                        |
|      | 实例地区                | 选择OSS所在的地域,在目标Bucket详情页查看。                         |
|      | 录入方式                | 目前只支持通过 <b>连接串地址</b> 录入,即外网访问的方式录入。                |
|      |                     | 输入OSS的外网Endpoint,选择实例地区后自动输入。                      |
|      | 连接串地址               | ⑦ 说明 查看OSS的外网Endpoint,请参见访问域名和数据中<br>心。            |
|      |                     | 输入OSS的Bucket名称。                                    |
| 基本信息 | Bucket              | <b>? 说明</b> 您在创建Bucket时输入的Bucket名称。                |
|      | AccessKey<br>ID     | 输入云账号AccessKey中用于标识用户的AccessKey ID。                |
|      |                     | ⑦ 说明 获取AccessKey的方法,请参见 <mark>获取AccessKey</mark> 。 |
|      |                     | 输入云账号AccessKey中用于验证用户的密钥AccessKey Secret。          |
|      | AccessKey<br>Secret | ⑦ 说明 获取AccessKey的方法,请参见 <mark>获取AccessKey</mark> 。 |
|      |                     |                                                    |
|      | 管控模式                | OSS当前只支持自由操作模式。                                    |
|      |                     | 选择OSS的环境类型。                                        |
|      | 环境类型                | ⑦ 说明 详细信息,请参见 <mark>实例环境类型说明</mark> 。              |
|      | 实例名称                | 自定义实例的名称。                                          |
|      | 实例DBA               | 在 <b>实例DBA</b> 下拉列表中,选择一个DBA角色,用于后期权限申请等流程。        |
| 高级信息 | 查询超时时间<br>(s)       | 保持默认。                                              |
|      |                     |                                                    |

| 类别 | 配置项           | 说明    |
|----|---------------|-------|
|    | 导出超时时间<br>(s) | 保持默认。 |

- 6. 单击左下角的测试连接。
- 7. 测试连接成功后, 在成功对话框中, 单击确认。

⑦ 说明 如果测试连接失败,请按照报错提示检查您录入的实例信息。

8. 单击提交。

至此对象存储OSS已经成功录入到DMS中。OSS支持的功能如下:

- 管理实例:在DMS首页的左侧实例列表或数据资产>实例管理中,查看并管理您的实例。
- 查看数据:在DMS首页的左侧实例列表中,双击OSS的Bucket名称,查看OSS中的文件夹和文件。
- 离线集成: 离线集成中的数据输出任务节点已支持OSS, 具体请参见创建数据流。
- 任务编排:任务编排中的跨库Spark SQL任务节点已支持OSS,具体请参见配置跨库Spark SQL节点。

## 1.3. 跨云账号数据库管理

本文以在DMS中录入跨云RDS MySQL数据库实例为例,介绍如何录入跨云账号数据库。

#### 前提条件

• 支持的数据库类型: RDS MySQL版、RDS SQL Server版、RDS PostgreSQL版。

⑦ 说明 该数据库不在您当前帐户(含主账号)下。

● 您的用户角色为DBA、管理员,查看用户角色,请参见查看我的系统角色。

### 背景信息

当您的企业中存在多个主账号,并且希望跨账号统一管理企业内所有的数据库资源,您可以在您的DMS中添加多个用户,然后按需录入数据库实例。录入后您的账户下所有用户均可访问该数据库。

- 1. 登录数据管理DMS 5.0。
- 2. 在DMS首页左侧实例列表的右上角,单击新增实例 / 批量录入。
- 3. 在新增实例对话框,单击云数据库页签。
- 4. 单击MySQL。
- 5. 录入新增实例信息。

| 标签页名称 | 参数名称  | 说明                     |
|-------|-------|------------------------|
|       | 数据来源  | 选择数据库实例的来源,此处已选择云数据库。  |
|       | 数据库类型 | 选择数据库实例的类型,此处已选择MySQL。 |
|       |       |                        |

| 标签页名称 | 参数名称      | 说明                                                                                                    |
|-------|-----------|----------------------------------------------------------------------------------------------------|
|       | 实例地区      | i.选择数据库实例所在的地域。<br>ii.单击 <b>跨阿里云账号实例</b> 。                                                            |
|       | 其他主账号     | 选择数据库实例所属的主账号。<br>⑦ 说明 如果主账号不在选择列表中,您可以<br>单击添加用户,添加数据库实例购买者的主账<br>号。具体操作,请参见添加用户。                    |
| 基本信息  | 录入方式      | 当前仅支持通过连接串地址的方式录入跨账号资源。                                                                               |
|       | 连接串地址     | 输入实例的连接地址。<br>⑦ 说明 数据库接入DMS时,系统会自动尝试<br>往云数据库的白名单中添加DMS的服务器访问地<br>址,若自动添加失败请手动添加。具体操作,请<br>参见设置IP白名单。 |
|       | 数据库账号     | 输入数据库的登录账号。                                                                                           |
|       | 数据库密码     | 输入数据库账号对应的密码。                                                                                         |
|       | 管控模式      | 选择数据库的管控模式,详情请参见 <mark>管控模式</mark>                                                                    |
|       | 敏感数据库保护   | 选择实例是否开启敏感数据保护功能。更多信息,请<br>参见 <mark>敏感数据保护概览</mark> 。                                                 |
|       | 环境类型      | 选择数据库环境的类型。                                                                                           |
|       | 实例名称      | 自定义实例的名称。                                                                                             |
|       | 开启跨库查询    | 安全协同模式的实例可以选择是否开启跨库查询功<br>能。更多信息,请参见 <mark>跨库查询</mark> 。                                              |
| 高级信息  | 不锁表结构变更   | 选择是否开启不锁表结构变更功能。更多信息,请参<br>见 <mark>DDL无锁变更概览</mark> 。                                                 |
|       | 实例DBA     | 选择一个DBA角色进行后期权限申请等流程。                                                                                 |
|       | 查询超时时间(s) | 设定安全策略,当达到设定的时间后,SQL窗口执行的<br>查询语句会中断,以保护数据库安全。                                                        |
|       | 导出超时时间(s) | 设定安全策略,当达到设定的时间后,SQL窗口执行的<br>导出语句会中断,以保护数据库安全。                                                        |

6. 展开基本信息,单击左下角的测试连接。

⑦ 说明 如果测试连接失败,请根据提示信息,更正您录入的实例信息。

7. 测试连接成功后,单击**提交**。

## 2.数据库管理

您可以在数据管理DMS控制台,创建、修改或删除数据库,无需执行SQL命令。

### 前提条件

您的用户角色为管理员、DBA或普通用户(实例Owner),更多信息,请参见<mark>系统角色</mark>。

### MySQL数据库管理

数据库类型为MySQL系列、MariaDB系列或AnalyticDB MySQL, 详情请参见支持的数据库类型。

- 1. 登录数据管理DMS 5.0。
- 2. 在DMS左侧的实例列表中,右键单击目标实例,从弹出的列表中选择数据库管理。
- 3. 按需执行如下操作。
  - 创建数据库
    - a. 单击创建库。
    - b. 配置数据库名、字符集(CHARACTER SET)与校验规则(COLLATE)。

| 创建数据库   |                 | ×            |
|---------|-----------------|--------------|
| * 数据库名: | testlhb         |              |
| * 字符集:  | ucs2            | $\checkmark$ |
| * 校验规则: | ucs2_german2_ci | ~            |
|         |                 | 确认 取消        |
|         |                 | 1007 °C(16   |

⑦ 说明 若实例的管控模式为安全协同,您需要先配置 "允许执行CREATE DATABASE命 令"的安全规则,更多信息,请参见SQL变更。

### c. 单击确认。

○ 编辑数据库

单击目标数据库右侧的编辑,调整数据库的字符集或校验规则。

○ 删除数据库

单击目标数据库右侧的删除,再次单击确认。

⑦ 说明 若实例的管控模式为安全协同,您需要先配置"允许执行DROP DATABASE命令"的 安全规则,更多信息,请参见SQL变更。

### MongoDB数据库管理

数据库类型为MongoDB。

1. 登录数据管理DMS 5.0。

- 2. 在DMS左侧的实例列表中,右键单击目标实例,从弹出的列表中选择数据库管理。
- 3. 按需执行如下操作。
  - 创建数据库
    - a. 单击创建库。
    - b. 配置数据库名与集合名(COLLECTION)。

| 创建数据库   | ×                          |
|---------|----------------------------|
| * 数据库名: | zelt                       |
| 集合名     | 创建数据库时必须创建一个集合,若不填,默认为test |
|         |                            |
|         | 确认取消                       |

⑦ 说明 创建数据库时必须创建一个集合,若不填,默认创建test集合。

- c. 单击确认。
- 删除数据库

单击目标数据库右侧的删除,再次单击确认。

### PostgreSQL数据库管理

数据库类型为PostgreSQL或AnalyticDB PostgreSQL。

DMS支持PostgreSQL的数据库(Database)管理与模式(Schema)管理。

- 1. 登录数据管理DMS 5.0。
- 在DMS左侧的实例列表中,右键单击目标实例,从弹出的列表中选择数据库管理。
   若您需要管理模式,请在DMS左侧的实例列表中展开目标实例,右键单击目标库,从弹出的列表中选择模式管理。
- 3. 按需执行如下操作。
  - 数据库管理

- 创建数据库
  - a. 单击创建库。
  - b. 配置数据库名、连接数限制(CONNECTION LIMIT)、表空间(TABLESPACE)、字符 集(ENCODING)及备注(COMMENT)。

| 创建数据库           |         |    | $\times$ |  |
|-----------------|---------|----|----------|--|
| * 数据库名:         | film    |    |          |  |
| * 连接数限制:        | -1      |    | \$       |  |
| 表空间:            | <缺省表空间> |    | $\sim$   |  |
| * 字符集:          | UTF8    |    | ~        |  |
| 备注:             | test库   |    |          |  |
|                 |         | 确认 | 取消       |  |
| ⑦ 说明<br>部分参数说明如 | 下:      |    |          |  |

- 连接数限制(CONNECTION LIMIT):连接数据库的限制,默认为-1,表示无限制。
- 表空间(TABLESPACE): 数据库的表空间, 默认为缺省表空间。

更多信息,请参见PostgreSQL官网。

c. 单击确认。

■ 编辑数据库

单击目标数据库右侧的编辑,调整数据库的连接数限制、表空间等相关设置。

■ 删除数据库

单击目标数据库右侧的删除,再次单击确认。

- 。 模式管理
  - 创建模式
    - a. 单击创建模式。
    - b. 配置模式名(SCHEMA\_NAME)、所有者(SCHEMA\_ELEMENT)及备注(COMMENT)。

⑦ 说明 所有者(SCHEMA\_ELEMENT)默认为当前执行命令的用户。

c. 单击确认。

### ■ 编辑模式

单击目标模式右侧的编辑,调整模式名(SCHEMA\_NAME)、所有者(SCHEMA\_ELEMENT)及备注(COMMENT)。

■ 删除模式

单击目标模式右侧的**删除**,再次单击确认。

# 3.数据库账号权限管理

## 3.1. MySQL数据库账号权限管理

DMS支持细粒度(库、表、列、视图等)级别的MySQL数据库账号权限管控。本文向您介绍如何在DMS中管理MySQL数据库账号权限。

### 前提条件

- 数据库类型为RDS MySQL、PolarDB MySQL引擎、AnalyticDB MySQL、自建MySQL、MariaDB或RDS MariaDB。
- 您的用户角色为管理员、DBA或普通用户(实例Owner),更多信息,请参见系统角色。

### 功能介绍

您可以在RDS MySQL、PolarDB MySQL引擎控制台上对数据库大分类组合权限(例如只读、读写、仅DML、 仅DDL)进行便捷地管理与维护,但对于自定义各种权限类型组合或授予某些表级别权限等场景,您可以通 过DMS推出的数据库账号权限管理功能进行灵活管控。例如:

● 给A账号授予全局 SELECT 和 UPDATE 权限。

⑦ 说明 全局权限作用于整个数据库实例级别,关于更多的全局权限类型介绍请参见MySQL全局权 限。

• 给B账号授予单张表的 SELECT 权限或某一列的 UPDATE 权限。

⑦ 说明 对象权限作用范围可以是所有数据库对象,也可以指定单个或多个数据库对象,关于更多的对象权限类型介绍请参见MySQL对象权限。

### 创建账号

- 1. 登录数据管理DMS 5.0。
- 2. 在DMS左侧的实例列表中,右键单击目标实例,从弹出的列表中选择账号管理。
- 3. 在账号管理页面,单击左上角的创建用户按钮。
- 4. 在弹出的窗口中,设置以下配置项。
  - i. 单击**基本设置**页签, 配置参数。

| 基本设置 | * 用户名: |        |
|------|--------|--------|
| 全局权限 |        |        |
| 对象权限 | 主机:    |        |
|      | 密码:    |        |
|      | 确认密码:  |        |
|      |        | 高级选项>> |

| 配置项  | 说明                                           |
|------|----------------------------------------------|
| 用户名  | 自定义登录数据库的账号。                                 |
| 主机   | 表示允许账号从哪些IP地址访问数据库,多个IP地址使用逗号(,)分隔。          |
|      | ⑦ 说明 如果不填该配置项,表示不指定账号从特定的IP地址访问数据库,系统的默认值为 。 |
| 密码   | 请输入登录密码。                                     |
| 确认密码 | 请再次输入登录密码。                                   |
|      |                                              |

⑦ 说明 上述配置项的SQL语句格式为 CREATE USER `用户名`@`主机` IDENTIFIED BY `密码
 ; 。

### 如果您需要配置高级选项,请单击高级选项按钮,并进行配置。

### 例如按照下图进行配置的SQL示例为:

GRANT USAGE ON \*.\* TO '用户名'@'主机' WITH MAX\_QUERIES\_PER\_HOUR 100 MAX\_UPDATES\_PER\_ HOUR 200 MAX\_CONNECTIONS\_PER\_HOUR 300 MAX\_USER\_CONNECTIONS 400;

| 基本设置 | <<返回       |     |   |
|------|------------|-----|---|
| 全局权限 | 每小时最多的查询数: | 100 |   |
| 对象权限 |            |     |   |
|      | 每小时最多的更新数: | 200 |   |
|      |            | 200 |   |
|      | 母小时昄多的连接数: | 300 |   |
|      | 最多用户的连接数:  | 400 |   |
|      |            |     |   |
|      | SSL类型:     | 请选择 | ~ |
|      |            |     |   |
|      |            |     |   |

ii. 单击**全局权限**页签, 勾选目标权限。

| 基本设置     |   | 权限类型   |    |    |
|----------|---|--------|----|----|
| 全局权限     |   | SELECT |    | •  |
| AJSKIXPR |   | INSERT |    |    |
|          | ~ | UPDATE |    |    |
|          |   | DELETE |    |    |
|          |   | CREATE |    |    |
|          | ~ | DROP   |    |    |
|          | ~ | RELOAD |    |    |
|          |   |        |    |    |
|          |   |        | 确认 | 取消 |

#### iii. 单击**对象权限**页签, 配置参数。

例如按照下图进行配置的SQL示例为:

GRANT SELECT, INSERT ON `rds\_db`.\* TO '用户名'@'主机'; GRANT DELETE ON `rds db`.`rds table` TO '用户名'@'主机';

| 基本设置 | 数据库    | 表/视图      | 列 | 权限             | 操作   |
|------|--------|-----------|---|----------------|------|
| 全局权限 | rds_db | *         | ÷ | SELECT, INSERT | 新增删除 |
| 象权限  | rds_db | rds_table | * | DELETE         | 新增删除 |
|      |        |           |   |                |      |
|      |        |           |   |                |      |
|      |        |           |   |                |      |
|      |        |           |   |                |      |
|      |        |           |   |                |      |
|      |        |           |   |                |      |
|      |        |           |   |                |      |
|      |        |           |   |                |      |
|      |        |           |   |                |      |
|      |        |           |   |                |      |
|      |        |           |   |                |      |
|      |        |           |   |                |      |

#### 5. 单击确认。

### 6. 在预览SQL窗口,单击确认。

⑦ 说明 管控模式为安全协同的数据库实例会受安全规则限制,如无法执行请根据界面提示信息 进行操作,或联系DBA、管理员进行确认。

### 编辑或删除账号

- 1. 登录数据管理DMS 5.0。
- 2. 在DMS左侧的实例列表中,右键单击目标实例,从弹出的列表中选择**账号管理**。
- 3. 找到目标账号,单击右侧的编辑或删除,执行相关操作。

### MySQL全局权限

| 权限           | 权限对象        | 权限说明                       |
|--------------|-------------|----------------------------|
| CREATE       | 数据库、表或索引    | 创建数据库、表或索引权限。              |
| DROP         | 数据库、表或视图    | 删除数据库、表或视图权限。              |
| GRANT OPTION | 数据库、表或保存的程序 | 赋予权限选项。                    |
| REFERENCES   | 数据库、表或列     | 外键权限。                      |
| LOCK TABLES  | 数据库         | 锁表权限。                      |
| EVENT        | 数据库         | 查询、创建、修改、删除MySQL事件<br>的权限。 |

| 权限                      | 权限对象        | 权限说明                                                                                                    |
|-------------------------|-------------|----------------------------------------------------------------------------------------------------|
| ALTER                   | 表、视图        | 更改表或视图权限,比如添加字段、<br>索引、修改字段等。                                                                                                    |
| DELETE                  | 表           | 删除数据权限。                                                                                                    |
| INDEX                   | 表           | 索引权限。                                                                                                    |
| INSERT                  | 表、列         | 插入权限。                                                                                                    |
| SELECT                  | 表、列         | 查询权限。                                                                                                    |
| UPDATE                  | 表、列         | 更新权限。                                                                                                    |
| CREAT E VIEW            | 视图          | 创建视图权限。                                                                                                    |
| SHOW VIEW               | 视图          | 查看视图权限。                                                                                                    |
| TRIGGER                 | 触发器         | 创建、删除、执行、显示触发器的权<br>限。                                                                                                    |
| ALTER ROUTINE           | 存储过程        | 更改存储过程权限。                                                                                                    |
| CREAT E ROUT INE        | 存储过程        | 创建存储过程权限。                                                                                                    |
| EXECUTE                 | 存储过程        | 执行存储过程权限。                                                                                                    |
| FILE                    | 服务器主机上的文件访问 | 文件访问权限。                                                                                                    |
| CREATE TEMPORARY TABLES | 服务器管理       | 创建临时表权限。                                                                                                    |
| CREATE USER             | 服务器管理       | 创建账号权限。                                                                                                    |
| PROCESS                 | 服务器管理       | 查看进程权限。                                                                                                    |
| RELOAD                  | 服务器管理       | 执行 FLUSH-HOSTS 、 FLUSH-<br>LOGS 、 FLUSH-<br>PRIVILEGES 、 FLUSH-<br>STATUS 、 FLUSH-<br>TABLES 、 FLUSH-<br>THREADS 、 REFRESH 、 RELO<br>AD 等命令的权限。 |
| REPLICATION CLIENT      | 服务器管理       | 复制权限。                                                                                                    |
| REPLICATION SLAVE       | 服务器管理       | 复制权限。                                                                                                    |
| SHOW DAT ABASES         | 服务器管理       | 查看数据库权限。                                                                                                    |
| SHUT DOWN               | 服务器管理       | 关闭服务器权限。                                                                                                    |
| SUPER                   | 服务器管理       | 执行kill线程权限。                                                                                                    |

### MySQL对象权限

| 权限           | 权限对象        | 权限说明                          |
|--------------|-------------|-------------------------------|
| CREATE       | 数据库、表或索引    | 创建数据库、表或索引权限。                 |
| DROP         | 数据库、表或视图    | 删除数据库、表或视图权限。                 |
| GRANT OPTION | 数据库、表或保存的程序 | 赋予权限选项。                       |
| REFERENCES   | 数据库、表或列     | 外键权限。                         |
| LOCK TABLES  | 数据库         | 锁表权限。                         |
| EVENT        | 数据库         | 查询、创建、修改、删除MySQL事件<br>的权限。    |
| ALTER        | 表、视图        | 更改表或视图权限,比如添加字段、<br>索引、修改字段等。 |
| DELETE       | 表           | 删除数据权限。                       |
| INDEX        | 表           | 索引权限。                         |
| INSERT       | 表、列         | 插入权限。                         |
| SELECT       | 表、列         | 查询权限。                         |
| UPDATE       | 表、列         | 更新权限。                         |
| CREAT E VIEW | 视图          | 创建视图权限。                       |
| SHOW VIEW    | 视图          | 查看视图权限。                       |
| TRIGGER      | 触发器         | 创建、删除、执行、显示触发器的权<br>限。        |

## 3.2. MongoDB数据库账号权限管理

您可以在DMS中非常便捷地管控MongoDB数据库账号及其对应的<mark>普通操作角色、管理员操作角色、实例级</mark> 别操作角色、集群管理员角色、备份与恢复操作角色等权限。

### 前提条件

- 数据库类型为MongoDB。
- 您的用户角色为管理员、DBA或普通用户(实例Owner),更多信息,请参见系统角色。

### 创建用户

- 1. 登录数据管理DMS 5.0。
- 2. 在DMS左侧的实例列表中,右键单击目标实例,从弹出的列表中选择**账号管理**。
- 3. 在账号管理页面,单击数据库列表,选择目标数据库。

| 账号管理 |       |                            |                                                                                                    |            |
|------|-------|----------------------------|----------------------------------------------------------------------------------------------------|------------|
| 创建用户 |       |                            | admin 人 支持输入用户名进行搜索                                                                                            | QC         |
| 用户名  | 数据库   | 库权限                        | admin                                                                                                    | 操作         |
|      | 1000  | the sectors down to former |                                                                                                    | 编辑 删除      |
| -    | 10000 | and particular to the      | -                                                                                                    | 编辑删除       |
| -    |       |                            | and a second second second second second second second second second second second second second second second | 编辑 删除      |
|      |       |                            |                                                                                                    | 当前显示3条总共3条 |

### 4. 单击页面左上角的创建用户按钮。

### 5. 在**创建用户**页面,设置以下配置项。

| 创建用户         |                          | ×  |
|--------------|--------------------------|----|
| * 目标库:       | admin ~                  |    |
| * 用户名:       |                          |    |
| * 密码:        |                          |    |
| * 确认密码:      |                          |    |
| 当前库权限        | 其他库权限                    |    |
| 普通操作<br>read | 角色<br>查询本库的权限            |    |
| readWr       | ite 增删改查本库的权限            |    |
| 管理员操         | 作角色                      |    |
| dbAdmi       | n 数据库对象的管理操作,但没有数据库的读写权限 | -  |
| 如何创建用户?      | 确认                       | 以消 |

#### i. 设置用户信息。

| 配置项目 | 说明                                                                                                    |
|------|----------------------------------------------------------------------------------------------------|
| 目标库  | <ul> <li>下拉选择该用户保存的目标数据库。</li> <li>⑦ 说明</li> <li>目标库选择为非admin库时,创建的用户为普通用户。</li> <li>目标库选择为admin库时,创建的用户为高权限用户。</li> </ul> |
| 用户名  | 设置用户的名称。<br><ul> <li>不支持中文。</li> <li>支持英文、数字和特殊字符。</li> <li>特殊字符包括: <ul> <li>!#\$%^&amp;*()_+-=</li> </ul> </li> </ul>     |
| 密码   | 设置用户的密码。<br>为保障数据安全性,建议设置的密码由大写字母、小写字母、数字、特殊字符中的至少<br>三种组成,长度为8-32位。<br>特殊字符包括:<br>!#\$%^&*()_+-=                          |
| 确认密码 | 再次输入密码。                                                                                                    |

### ii. 设置用户的权限信息。

? 说明

■ 当目标库选择为admin库时:

在当前库权限页签,可以设置普通操作角色、管理员操作角色、实例级别操作角 色、集群管理员角色、备份与恢复操作角色、超级角色等权限,角色权限详情请参 见MongoDB角色权限说明。

也可以选择其他库权限页签,并添加数据库名及设置对应数据库的角色权限。

■ 当目标库选择为非admin库时:

在**当前库权限**页签,只能设置当前库**普通操作角色**和**管理员操作角色**,角色权限详情 请参见MongoDB角色权限说明。

无其他库权限页签的设置权限。

### 6. 单击**确认**。

⑦ 说明 管控模式为安全协同的数据库实例会受安全规则限制,如无法执行请根据界面提示信息 进行操作,或联系DBA、管理员进行确认。

### 编辑或删除用户

- 1. 登录数据管理DMS 5.0。
- 2. 在DMS左侧的实例列表中,右键单击目标实例,从弹出的列表中选择**账号管理**。
- 3. 在账号管理页面,单击数据库列表,选择目标数据库。
- 4. 找到目标账号,单击右侧的编辑或删除,执行相关操作。

### MongoDB角色权限说明

#### 角色权限的详情说明请参见MongoDB官网介绍。

| 角色类型      | 权限                       | 权限说明                    |
|-----------|--------------------------|-------------------------|
| 普通操作角色    | read                     | 查询本库的权限。                |
|           | readWrite                | 增删改查本库的权限。              |
|           | dbAdmin                  | 数据库对象的管理操作,但没有数据库的读写权限。 |
| 管理员操作角色   | userAdmin                | 在本库下创建用户的权限。            |
|           | dbOwner                  | 本库所有操作的权限。              |
|           | readAnyDatabase          | 查询本实例所有库的权限。            |
|           | readWriteAnyData<br>base | 增删改查本例所有库的权限。           |
| 实例级别操作角色  | userAdminAnyDat<br>abase | 在本实例所有库下创建用户的权限。        |
|           | dbAdminAnyData<br>base   | 本实例所有库的dbAdmin权限。       |
|           | hostManager              | 数据库对象的管理操作,但没有数据库的读写权限。 |
| 佳群管理吕角岛   | clusterMonitor           | 查询集群和复制集的权限。            |
| 果群官埋贝用巴   | clusterManager           | 管理和监控集群和复制集的权限。         |
|           | clusterAdmin             | 集群所有操作的权限。              |
| 备份与恢复操作角色 | backup                   | 查询本实例所有库的权限。            |
|           | restore                  | 增删改查本例所有库的权限。           |
| 超级角色      | Root                     | 超级用户权限。                 |

## 3.3. PostgreSQL数据库账号权限管理

您可以在DMS中便捷地管理PostgreSQL数据库账号及其对应的登录或建库等权限。

### 前提条件

- 数据库类型为PostgreSQL或AnalyticDB PostgreSQL。
- 您的用户角色为管理员、DBA或普通用户(实例Owner),更多信息,请参见系统角色。

### 创建用户

- 1. 登录数据管理DMS 5.0。
- 2. 在DMS左侧的实例列表中,右键单击目标实例,从弹出的列表中选择账号管理。
- 3. 在账号管理页面,单击左上角的创建用户按钮。
- 4. 在弹出的窗口中,设置以下配置项。
  - i. 单击基本设置页签, 配置参数。

| 创建用户   |         | ×                      |
|--------|---------|------------------------|
| 基本设置   | * 用户名:  | dtstest                |
| 权限     |         |                        |
|        | * 密码:   |                        |
|        | * 确认密码: |                        |
|        | 密码过期时间: | 2021年12月30日 00:00:00 箇 |
|        | 连接数限制:  | -1                     |
|        | 备注:     |                        |
|        |         |                        |
|        |         |                        |
| 如何创建用户 | ?       | <b>确认</b> 取消           |

| 配置项    | 说明                                                               |
|--------|------------------------------------------------------------------|
| 用户名    | 输入账号用户名。                                                         |
| 密码     | 输入登录口令。                                                          |
| 确认密码   | 再次输入登录口令。                                                        |
| 密码过期时间 | 选择密码的过期时间,例如选择2021年12月30号0点过期,该密码会在该时间点失<br>效。<br>该参数非必选,默认为不失效。 |
| 连接数限制  | 输入该账号的连接并发数,例如您配置了10,表示该账号最多允许在10个客户端上同时连接数据库。<br>默认为-1,表示不限制。   |

| 配置项 | 说明          |
|-----|-------------|
| 备注  | 填写该账号的备注信息。 |

#### ii. 单击**权限**页签, 勾选目标权限。

| 权限类型   | 说明                                                          |
|--------|-------------------------------------------------------------|
| 允许登录   | 登录权限,对应的SQL命令为 LOGIN 和 NOLOGIN ,默认为允许登录。                    |
| 允许创建用户 | 创建数据库账号的权限,对应的SQL命令为 CREATEROLE 和 NOCREATEROLE , 默认为允许创建用户。 |
| 允许创建DB | 创建数据库的权限,对应的SQL命令为 CREATEDB 和 NOCREATEDB ,默认为允<br>许创建数据库。   |

### 5. 单击确认。

6. 在预览SQL窗口,单击确认。

⑦ 说明 管控模式为安全协同的数据库实例会受安全规则限制,如无法执行请根据界面提示信息进行操作,或联系DBA、管理员进行确认。

### 编辑或删除账号

- 1. 登录数据管理DMS 5.0。
- 2. 在DMS左侧的实例列表中,右键单击目标实例,从弹出的列表中选择**账号管理**。
- 3. 找到目标账号, 单击右侧的编辑或删除, 执行相关操作。

# 4.风险审计报告

您可以通过数据管理DMS的风险报告,搜集和评估数据库在使用过程中产生的各类风险,并获取系统提供的 优化建议,使数据库运行得更加安全、稳定。

### 什么是风险审计报告

风险审计报告是基于实例维度,对实例(或实例中指定的库)进行风险分析诊断,供您参考(不会影响数据 库实例)。

目前已支持的风险评估项如下:

| 风险评估<br>项 | 说明                                                                                                    | 支持的数据库引擎                                                                                                    |
|-----------|----------------------------------------------------------------------------------------------------|----------------------------------------------------------------------------------------------------|
| SQL审核     | 评估该实例在DMS平台发起的所有SQL语句(默认为最<br>近一周)是否符合研发规范,包含SQL Console、普通<br>数据变更或无锁数据变更等工单中提交的SQL语句。<br>例: UPDATE 语句漏写 WHERE 条件导致全表更新<br>的问题。<br>⑦ 说明 该评估项依赖于SQL审核优化建议,<br>具体SQL规范配置信息,请参见配置SQL审核优化<br>建议。 | • MySQL系列<br>自建MySQL、RDS MySQL、PolarDB<br>MySQL、PolarDB-X、AnalyticDB<br>MySQL。                                                                                                    |
| 元数据       | 评估该实例下所有数据库的表结构存在的风险。<br>例:整型自增主键将导致剩余空间不足的风险。<br>⑦ 说明 该评估项依赖于SQL审核优化建议,<br>具体SQL规范配置信息,请参见配置SQL审核优化<br>建议。                                                                                   | • MySQL系列<br>自建MySQL、RDS MySQL、PolarDB<br>MySQL、PolarDB-X、AnalyticDB<br>MySQL。                                                                                                    |
| 敏感数据      | 评估该实例下的字段是否属于敏感数据。<br>例:手机号、身份证号、密码等敏感字段易导致敏感数<br>据泄露的风险。                                                                                                    | <ul> <li>MySQL系列<br/>自建MySQL、RDS MySQL、PolarDB<br/>MySQL、PolarDB-X、AnalyticDB<br/>MySQL。</li> <li>SQL Server系列<br/>自建SQL Server、RDS SQL Server。</li> <li>PostgreSQL系列<br/>自建PostgreSQL、PolarDB<br/>PostgreSQL。</li> <li>MaxCompute</li> </ul> |

### 功能限制

● 您的用户角色为管理员、安全管理员、DBA、普通用户(实例Owner或数据库Owner)。

- 各实例支持保留近期的风险报告,不同管控模式支持的数量如下:
  - 自由操作: 3份(不支持查看报告的明细)
  - 。 稳定变更: 20份
  - 安全协同: 50份

### 操作步骤

- 1. 登录数据管理DMS 5.0。
- 2. 在DMS左侧的实例列表中,右键单击目标实例,从弹出的列表中选择风险报告。
  - ⑦ 说明 进入数据库风险报告页的方式:
    - 在DMS左侧的实例列表中,展开目标实例,右键单击目标数据库,从弹出的列表中选择风险 报告,即可选择该数据库。
    - 在目标数据库的SQL Console中,选择 5 风险报告。
- 3. 在数据库列表中,选择待诊断分析的数据库。

⑦ 说明 默认为不限,即分析实例中的所有库。

4. 单击实时诊断。

⑦ 说明 各实例默认不会自动进行诊断分析。在第一次诊断分析时,您可以单击立即诊断。

5. 在弹窗中,选择待诊断分析的风险评估项,并单击**立即诊断**。

待状态为已完成时,即表示诊断分析完成。

6. 待诊断分析完成后,单击详情。
 将跳转至报告详情页,如下图所示。

| 风险报 | g告 > 报告详情 | #95   |       |      |                                       |                                       |                     |     |
|-----|-----------|-------|-------|------|---------------------------------------|---------------------------------------|---------------------|-----|
| 分类  | 全部        | SQL审核 | 元数据   | 敏感数据 |                                       |                                       |                     |     |
| 检索  | 数据库 清输    | λ     |       |      | 风险等级                                  | 请选择                                   | ~                   | - C |
| 序号  | 数据库       | 洺     | 分类    | 风险等级 | 统计数据                                  | SQL类型                                 | 审核时间                | 操作  |
| 1   | poc_d     | ev    | SQL审核 | 低    | ● 低风险 297<br>● 无风险 12<br>审计SQL: 309 条 | DDL: 2<br>DML: 10<br>宣词: 297<br>D查看详情 | 2021-02-05 14:46:44 | 详情  |
| 2   | poc_d     | ev    | 元数据   | 低    | ● 低风险 1<br>● 无风险 4<br>扫摄表结构:5个        |                                       | 2021-02-05 14:46:44 | 详情  |
| з   | poc_d     | ev    | 敏感数据  | ÷    | ● 中风睑 3<br>● 无风险 10<br>扫描字段: 19 个     |                                       | 2021-02-05 14:46:52 | 详情  |

7. 在报告详情页,单击各检测项右侧的详情,查看详情信息。

| 页签 | 说明 |
|----|----|
|----|----|

| 页签    | 说明                                                                                                   |
|-------|----------------------------------------------------------------------------------------------------|
|       | 系统将展示近期执行的SQL列表与优化建议,您可以在SQL审核优化建议中进行设置,规避掉部分中、高风险的SQL语句,更多信息,请参见 <mark>配置SQL审核优化建议</mark> 。         |
| SQL审核 | ⑦ 说明 SQL审核、元数据的高、中、低风险等级分别对应了配置SQL审核<br>优化建议中的必须改进、潜在问题、建议改进系统行为动作。                                  |
|       |                                                                                                    |
| 元数据   | 系统将展示表结构所存在的风险与优化建议,您也可以根据界面提示进行优化,也可以单击 <b>忽略识别</b> 。                                               |
| 敏感数据  | 系统将展示所有字段存在敏感数据泄露的风险与优化建议,您也可以单击目标字段<br>右侧的 <b>设为敏感</b> 或 <b>设为机密</b> ,对字段进行安全升级,也可以单击 <b>忽略识别</b> 。 |

## 5.编辑实例

实例录入到DMS后,您可以调整单个实例的基本信息和高级信息,也可以通过批量编辑调整实例通用的信息。

### 前提条件

您的用户角色为DBA或管理员。

### 操作步骤

- 1. 登录数据管理DMS 5.0。
- 2. 在顶部菜单栏中,选择数据资产 > 实例管理。

⑦ 说明 如果您使用的是旧版数据管理DMS,在顶部菜单栏中,选择全部功能 > 系统管理 > 实例管理。

3. 单击实例列表页签,从操作列中选择更多 > 编辑实例。

⑦ 说明 您也可以在实例列表中,右键单击目标实例,选择编辑实例。

- 4. 根据业务需求,编辑单个实例或批量编辑实例。
  - 编辑单个实例
    - a. 在**实例列表**页面,找到目标实例。
    - b. 单击操作列的更多 > 编辑实例。
    - c. 在弹出对话框中,调整实例的基本信息和高级信息。

| 类别   | 配置项            | 说明                                                                                              |  |  |
|------|----------------|-------------------------------------------------------------------------------------------------|--|--|
|      | 数据来源           | 选择数据库实例的来源。此处选择云数据库。                                                                            |  |  |
|      | 数据库类型          | 选择数据库实例的类型。                                                                                     |  |  |
|      | 实例地区           | 选择数据库实例所在的地区。                                                                                   |  |  |
|      | 录入方式           | 选择数据库实例的录入方式。支持实例ID和连接串地址两种录入方<br>式。                                                            |  |  |
|      | 实例ID或连<br>接串地址 | 选择数据库实例的实例ID或输入实例的连接地址。                                                                         |  |  |
|      |                | ⑦ 说明 数据库接入DMS时,系统会自动尝试往云数据库的<br>白名单中添加DMS的服务器访问地址,若自动添加失败请手动添<br>加。详情信息,请参见RDS设置IP白名单和DMS白名单列表。 |  |  |
|      |                |                                                                                                 |  |  |
| 基本信息 |                |                                                                                                 |  |  |

| 类别   | 配置项           | 说明                                                                                                  |
|------|---------------|----------------------------------------------------------------------------------------------------|
|      | 数据库账号         | 输入数据库的登录账号。                                                                                         |
|      |               | ⑦ 说明 DMS将通过该账号对数据进行读、写或其他操作,<br>请提供具有相关权限的账号。                                                       |
|      | 数据库宓码         | 输入数据                                                                                                |
|      | 英加卢山的         |                                                                                                    |
|      | 目江侯丸          | 选择数据件的自控候式,并消 <b>消</b> 参观自控候式。                                                                      |
|      |               | 选择数据库环境的类型。                                                                                         |
|      | 环境类型          | ⑦ 说明 具体信息,请参见 <mark>实例环境类型说明</mark> 。                                                               |
|      |               | 白定义实例的名称。                                                                                           |
|      |               |                                                                                                    |
|      | 实例名称          | ⑦ 说明 在第一次录入云数据库时,DMS系统会同步云数据<br>库侧的名称。后续不再进行同步,您可以在DMS中编辑实例维护<br>实例名称。                              |
|      | 五口味牛木         |                                                                                                    |
|      | 开后跨库查<br>询    | 选择是否开启跨库查询功能,详情请参见 <mark>跨库查询</mark> 。                                                              |
|      | 无锁结构变<br>更    | 选择是否开启无锁表结构变更功能,详情请参见DDL无锁变更。                                                                       |
| 古机广白 |               | 选择是否开启SSL连接,开启后,DMS将通过SSL连接至数据库。                                                                    |
| 向坎伯恩 |               | SSL(Secure Sockets Layer)能在传输层对网络连接进行加密,提<br>升通信数据的安全性和完整性,但会增加网络连接响应时间。                            |
|      |               | 使用该参数的前提是数据库已开启SSL连接,当前支持如下选项:                                                                      |
|      | 开启SSL         | 默认(DMS与数据库服务自动协商是否开启):系统将自动识别目标数据库是否已开启SSL连接,若数据库已开启SSL连接,则DMS将通过SSL连接数据库;若数据库未开启SSL连接,则通过普通方式进行连接。 |
|      |               | ■ <b>开启</b> :开启SSL连接。若数据库未开启SSL连接,则该参数无效。                                                           |
|      |               | ■ 关闭:不使用SSL连接。                                                                                      |
|      |               | 该参数仅支持MySQL数据库。                                                                                     |
|      | 实例DBA         | 选择一个DBA角色进行后期权限申请等流程。                                                                               |
|      | 查询超时时<br>间(s) | 设定安全策略,当达到设定的时间后,SQL窗口执行的查询语句会中<br>断,以保护数据库安全。                                                      |
|      | 导出超时时<br>间(s) | 设定安全策略,当达到设定的时间后,SQL窗口执行的导出语句会中<br>断,以保护数据库安全。                                                      |

d. 配置完成后单击测试连接验证正确性。

信息填写正确则提示连接成功;如果提示错误,请根据提示调整填写的信息。

- e. 单击提交。
- 批量编辑实例
  - a. 在**实例列表**页面,单击目标实例对应的复选框。

⑦ 说明 选择的目标实例的数据库类型必须一致,例如都是MySQL。

- b. 单击实例列表上方的**批量编辑**。
- c. 在弹出的对话框中, 单击对应配置项的复选框, 调整对应的实例信息。

| 配置项           | 说明                                             |
|---------------|------------------------------------------------|
| 数据库账号         | 填入数据库账号。如果修改此项配置,请确认执行批量编辑的实例的数据库账号、密码<br>一致。  |
| 数据库密码         | 填入数据库账号的密码。                                    |
| 实例名称          | 填入自定义的名称,便于业务识别。                               |
| 实例DBA         | 选择一个DBA角色负责后期权限申请等流程。                          |
| 管控模式          | 选择数据库的管控模式,详情请参见 <mark>管控模式</mark> 。           |
| 查询超时时<br>间(s) | 设定安全策略,当达到设定的时间后,SQL窗口执行的查询语句会中断,以保护数据库<br>安全。 |
| 导出超时时<br>间(s) | 设定安全策略,当达到设定的时间后,SQL窗口执行的导出语句会中断,以保护数据库<br>安全。 |
| 无锁结构变<br>更    | 根据业务需求选择,详细介绍请参见 <mark>DDL无锁变更</mark> 。        |

d. 单击确认。

## 6.同步字典

实例录入数据管理DMS后,DMS将自动采集实例中数据库的字典信息。如果数据库结构变更通过DMS执行,DMS会自动同步字典信息;如果数据库结构变更未通过DMS执行,需要参考本文手动同步字典。

### 前提条件

用户角色为DBA或管理员。查看用户角色,请参见查看我的系统角色。

### 背景信息

字典信息用于实现数据库、表、字段、可编程对象的权限分级管控。DMS采集的字典信息包含如下内容:

• 数据库名称和字符集信息。

⑦ 说明 管控模式为安全协同模式的实例,在采集元数据时会默认屏蔽系统库。详细信息,请参见DMS默认屏蔽的实例系统库。

- 表的名称、占用的存储空间、记录行数、字符集、字段、索引和描述信息。
- 字段类型、精度和描述信息。

字典更新规则:

- 如果结构变更通过DMS执行, DMS会自动同步字典信息。
- 如果结构变更未通过DMS执行,需要手动执行同步字典的操作。

关于字典的更多信息,请参见元数据。

### 操作步骤

### 方法一:

- 1. 登录数据管理DMS 5.0。
- 2. 在顶部菜单栏中,选择数据资产 > 实例管理。
- 3. 单击实例列表页签。
- 4. 选中目标实例前的复选框,单击实例列表上方的同步字典。

⑦ 说明 您还可以在目标实例的操作列,单击更多 > 刷新/同步字典。

#### 5. 在同步字典对话框中, 单击确认。

### 方法二:

- 1. 登录数据管理DMS 5.0。
- 2. 在首页左侧实例列表中,右键单击目标实例,选择刷新/同步字典。
- 3. 在同步字典对话框中,单击确认。

# 7.DMS默认屏蔽的实例系统库

数据管理DMS中管控模式为安全协同模式的实例,在采集元数据时会默认屏蔽实例的系统库。本文列举不同 数据库类型默认屏蔽的实例系统库。

### 背景信息

数据管理DMS中录入实例后,系统将自动采集实例中数据库的元数据(字典)信息。为了保护系统库,同时 减少系统库对用户的干扰,如果实例的管控模式为安全协同模式,系统在采集元数据信息时会自动屏蔽实例 的系统库。

⑦ 说明

• 管控模式为自由操作或稳定变更的实例,系统在采集元数据信息时不会屏蔽实例的系统库。

### • 关于元数据的更多信息,请参见元数据。

| 数据库类型                                                                                                    | 默认屏蔽的系统库                                                                                                    |
|----------------------------------------------------------------------------------------------------|----------------------------------------------------------------------------------------------------|
| <ul> <li>MySQL: RDS MySQL、PolarDB<br/>MySQL引擎、MyBase MySQL、<br/>其他来源MySQL</li> <li>MariaDB: RDS MariaDB、其他<br/>来源MariaDB</li> </ul> | <ul> <li>mysql、tmp、sys、recycle_bin、innodb</li> <li>test、sbtest</li> <li>information_schema、performance_schema</li> </ul> |
| PolarDB-X                                                                                                    | <ul><li>mysql、test</li><li>information_schema、performance_schema</li></ul>                                               |
| <b>SQL Server</b> :RDS SQL<br>Server、MyBase SQL Server、其他<br>来源SQL Server                                                           | master、model、msdb、tempdb、rdscore                                                                                         |
| PostgreSQL: RDS<br>PostgreSQL、PolarDB PostgreSQL<br>引擎、MyBase<br>PostgreSQL、AnalyticDB<br>PostgreSQL版、其他来源<br>PostgreSQL            | <ul> <li>sys、dbo、information_schema</li> <li>pg_catalog、pgagent</li> </ul>                                               |

| 数据库类型                     | 默认屏蔽的系统库                                                                                                    |
|---------------------------|----------------------------------------------------------------------------------------------------|
| PolarDB O引擎               | <ul> <li>模式:         <ul> <li>sys、dbo、information_schema、msg_prop_t</li> <li>pg_catalog、pgagent</li> <li>aq\$_agent、aq\$_descriptor、aq\$_reg_info</li> <li>dbms_alert、dbms_aq、dbms_aqadm、dbms_crypto、dbms_job、dbms_lob、dbms_lock、dbms_mview、dbms_output、dbms_pipe、dbms_profiler、dbms_random、dbms_redact、dbms_rls、dbms_scheduler、dbms_session、dbms_sql、dbms_utility</li> <li>utl_encode、utl_file、utl_http、utl_mail、utl_raw、utl_smtp、utl_tcp、utl_url</li> </ul> </li> <li>数据库:         <ul> <li>polardb_admin</li> </ul> </li> </ul> |
| OceanBase MySQL模式         | mysql、test、oceanbase、information_schema                                                                                                    |
| OceanBase Oracle模式、Oracle | <ul> <li>模式:</li> <li>STDBYPERF、READONLY、ANYSQL、DBFLASH、TBSEARCH、<br/>MONITOR、MANAGER、ANONYMOUS、SCOTT、IDB_RND、DIP、<br/>ORACLE_OCM、OUTLN、DBSNMP、PERFSTAT、SEARCH、TOOLS、<br/>TBDUMP、XDB、XS\$NULL、SH、PARACHK、ALIHA、MYTEST</li> <li>OPS\$ADMIN、B2BDBA、OPERATOR、IDBUSER、IDBADMIN、DEVDBA</li> <li>RND、ERND</li> <li>SYS、SYSTEM、SYSMAN</li> <li>APPQOSSYS、TSMSYS、EXFSYS、WMSYS、DMSYS、CTXSYS、<br/>MDSYS、ORDSYS、OWBSYS、OLAPSYS</li> <li>OPSDBA、OPS\$ORACLE、OPS\$NAGIOS、OPS\$OPSDBA</li> </ul>                                                 |
| 达梦数据库                     | CTISYS、SYS、SYSAUDITOR、SYSSSO                                                                                                    |
| DB2                       | 无                                                                                                    |
| Redis                     | 无                                                                                                    |
| MongoDB                   | admin、local                                                                                                    |
| Lindorm-CQL               | system、system_auth、system_schema                                                                                                    |
| Lindorm-SQL               | 无                                                                                                    |
| Cassandra                 | system、system_auth、system_cloud、system_distributed、<br>system_schema、system_traces                                                                                                    |
| GDB                       | 无                                                                                                    |
| AnalyticDB MySQL 2.0      | 无                                                                                                    |

| 数据库类型                | 默认屏蔽的系统库                                                                                                    |
|----------------------|----------------------------------------------------------------------------------------------------|
| AnalyticDB MySQL 3.0 | <ul> <li>mysql、tmp、sys</li> <li>test、sbtest</li> <li>information_schema、performance_schema</li> <li>innodb、analyticdb</li> </ul> |
| DLA                  | 无                                                                                                    |
| ClickHouse           | system                                                                                                    |
| MaxCompute           | information_schema                                                                                                    |
| Hologres             | sys、dbo、information_schema、pg_catalo、hawq_toolki                                                                                 |

# 8.禁用或启用实例

在数据管理DMS中,您可以根据业务需求禁用或启用实例。本文介绍禁用、启用实例的方法和查看实例被禁用的原因。

### 前提条件

用户角色为DBA或管理员,关于用户角色,请参见<mark>查看我的系统角色</mark>。

### 操作说明

| 操作             | 说明                                                                                                    |
|----------------|----------------------------------------------------------------------------------------------------|
|                | 如果不允许在DMS中进行某个实例的查询、变更等操作,您可以禁用该实例。                                                                                                    |
| 禁用实例           | <ul> <li>说明</li> <li>禁用后的实例在DMS内不可用,实例会从首页的左侧实例列表中移除,同时实例中的数据库和表也无法通过DMS平台检索到。但数据库实例本身处于正常运行状态,可以在其他地方正常使用。</li> <li>实例被禁用后依然占用管控模式的额度,如果您不再需要在DMS中使用该实例,可以通过删除实例释放额度,具体操作请参见删除实例。</li> </ul> |
| 查看实例被禁用的<br>原因 | 您可以查看实例是否为主动禁用,或被系统禁用的原因。                                                                                                    |
|                | 如果被禁用的实例,需要在DMS中进行查询、变更等操作,您需要先启用该实例。                                                                                                    |
| 启用实例           | ⑦ 说明 启用后,可以在DMS中进行实例的查询、变更等操作,同时实例会出现在<br>DMS首页的左侧实例列表中。                                                                                                    |
|                |                                                                                                    |

- 1. 登录数据管理DMS 5.0。
- 2. 在顶部菜单栏中,选择数据资产 > 实例管理。
- 3. 单击实例列表页签。
- 4. 禁用、启用实例和查看实例被禁用的原因。
  - 禁用实例。
    - a. 在目标实例右侧的操作列中,选择更多 > 禁用实例。
    - b. 在禁用实例对话框中单击确认。
  - 查看实例被禁用的原因。

a. (可选)在页面右上角,单击**展开筛选**。

| 实例   | 列表 数据库列表           |           |               |       |         |        |      |      |         |                                                                                                    |                     |    | 实例自动接入:开   |
|------|--------------------|-----------|---------------|-------|---------|--------|------|------|---------|----------------------------------------------------------------------------------------------------|---------------------|----|------------|
| () 当 | 前购买规格:稳定变更 3 个(已使) | 用: 2) 安全协 | 司 30 个(已使用: 2 | 1) 点击 | 查看详情 >> |        |      |      |         |                                                                                                    |                     |    |            |
| + 新  | 增 同步个人版实例          | 批量编辑      | 同步字典          | 禁用实例  |         | 删除实例   | 导出配置 | 访问控制 | 设置白名单   | E看DMS各个网络环境白名单                                                                                                    |                     |    | C          |
| 实例   | 请输入实例地址、名称、dblin   | k等搜索      |               | Q     | 按案      | 重型     |      |      |         |                                                                                                    |                     |    | 展开筛选 🗸     |
|      | 实例地址 小             |           | 状3            | 5     | 环境      | 实例名称 ♪ |      | 管控模式 | 小 瓢来    | きょう きょうしょう しょうしょう しょう | 最后修改时间 小            | 操作 | 0          |
|      | N 192              |           | 0             | TX    | 牛产      | man    |      | 白由操作 | ECS白建数据 | 库 华东1 (杭州)                                                                                                    | 2021-11-03 10:17:08 | 详情 | <b>₽</b> ⊗ |

- b. 在筛选区域的状态下拉列表中选择禁用,并单击搜索。
- c. 将鼠标移动到状态列中的禁用上, 查看实例被禁用的原因。

| 实例列          | <b>实例列表</b>                                           |                     |          |           |                  |      |        |       |                |                     |      |           |
|--------------|-------------------------------------------------------|---------------------|----------|-----------|------------------|------|--------|-------|----------------|---------------------|------|-----------|
| <b>()</b> 当前 | ● 当前购买现指: 稳定变更 3 个(已使用:2) 安全协同 30 个(已使用:21) 点击重雷洋情 >> |                     |          |           |                  |      |        |       |                |                     |      |           |
| 十 新城         | 曾 同步个人版实例                                             | 批量编辑                | 同步字典 禁用其 | 例    启用实例 | 删除实例             | 导出配置 | 访问控制   | 设置白名单 | 重着DMS各个网络环境白名单 |                     |      | C         |
| 实例           | 144                                                   |                     | Q        | 披索 1      | 開始               |      |        |       |                |                     |      | 收起筛选へ     |
| 状态           | 禁用                                                    | ◇ 管控模式              | 请选择      | > 环境      | 请选择              | ~ #  | 2型 请选择 |       | ∨ 来源 请选择       | ∨ 地区                | 请选择  | ~         |
| DBA          | 请选择                                                   | ◇ 不锁表               | 请选择      |           | ∨ 規則 i           | 青选择  |        |       | ~              |                     |      |           |
|              | 实例地址 小                                                |                     | 状态       | 环境        | 实例名称 ♪           |      | 管控模式   | 来源 1  | 地区 🗤           | 最后修改时间 🖡            | 操    | 作 🔗       |
|              | ™ m-bp144i<br>m:3306                                  | 1725 myself ets all | ⊘ 禁用     | 生产        | rm-bp144d5ky4l4i | 104  | 自由操作   | 云数据库  | 华东1 (杭州)       | 2021-11-03 10:49:28 | 详    | 青 更多      |
|              |                                                       |                     | 主动禁用     |           |                  |      |        |       | 每页显示: 50 🗸     | 当前显示 1 条 总共 1 条     | く上一页 | 1/1 下一页 > |

- 启用实例。
  - a. (可选)在页面右上角,单击展开筛选。
  - b. 在筛选区域的状态下拉列表中选择禁用,并单击搜索。
  - c. 在目标实例右侧的操作列中,选择更多 > 启用实例。
  - d. 在启用实例对话框中, 单击确认。

# 9.查看管控模式

本文介绍在DMS控制台中查看管控模式的方法。

### 背景信息

数据管理DMS提供**自由操作、稳定变更、安全协同**三种管控模式,有关各管控模式的具体说明,请参见<mark>管</mark> 控模式介绍。

### 操作步骤

1. 登录数据管理DMS 5.0。

⑦ 说明 如果您需要切换到旧版数据管理DMS,单击页面右下角\_\_\_,进入数据管理DMS平

台。具体操作,请参见数据管理DMS 5.0切换至旧版。

- 2. 您可以通过两种方法查看实例的管控模式,具体如下:
  - 通过控制台左侧实例列表查看管控模式。
    - 在DMS控制台页面左侧的实例列表搜索栏中,搜索目标实例。

⑦ 说明 您可以通过实例名称、实例地址、数据库类型等来搜索目标实例。

- 右键单击目标实例。
- 在弹出的右键菜单中,单击查看详情,您可以在实例详情面板中查看当前实例的管控模式。
- 通过顶部导航栏查看管控模式。
  - 在控制台首页的快捷菜单中,选择数据资产 > 实例管理。
  - 在**实例列表**页面的搜索栏中,搜索目标实例。

⑦ 说明 您可以通过实例名称、实例地址、数据库类型等来搜索目标实例。

■ 找到目标实例后,您可以在实例对应的管控模式列查看当前实例的管控模式。

## 10. 变更管控模式

您可以在录入实例时设置实例的管控模式,也可以根据需求,随时在实例管理或DMS首页左侧实例列表中变 更目标实例的管控模式。

### 前提条件

您的用户角色为DBA或管理员。

数据管理DMS提供自由操作、稳定变更和安全协同三种管控模式。关于各管控模式的详细信息,请参见管控 模式简介。

- 录入实例时设置管控模式:具体操作,请参见云数据库录入。
- 在实例管理中变更管控模式:具体操作,请参见在实例管理中设置管控模式。
- 在DMS首页左侧实例列表中快速变更管控模式:具体操作,请参见在实例列表中快速变更管控模式。

### 在实例管理中设置管控模式

- 1. 登录数据管理DMS 5.0。
- 2. 在顶部菜单栏中,选择数据资产 > 实例管理。
- 3. 单击实例列表页签。
- 4. 在目标实例的操作列中,选择更多>编辑实例。
- 5. 在编辑实例对话框中,根据实际业务需求选择管控模式。

⑦ 说明 如果管控模式为安全协同,还需要选择安全规则。

- 6. 输入数据库的账号和密码。
- 7. 单击提交。

### 在实例列表中快速变更管控模式

- 1. 登录数据管理DMS 5.0。
- 2. 在DMS左侧的实例列表中,右键单击目标实例,选择管控模式,选择实例的目标管控模式。

⑦ 说明 如果管控模式为安全协同,还需要选择安全规则。

3. 单击确认。

## 11.删除实例

如果您不再需要某个实例,可以手动删除该实例。

### 前提条件

您的用户角色为DBA或管理员。

#### 影响

- 实例从左侧实例列表中移除,用户不能通过DMS使用该实例中的数据库。
- 用户针对该实例申请的权限将会失效并自动删除。

### 操作步骤

- 1. 登录数据管理DMS 5.0。
- 2. 在顶部菜单栏中,选择数据资产 > 实例管理。
- 3. 单击实例列表页签。
- 4. 找到目标实例,选择目标实例操作列中的更多 > 删除实例。
- 5. 在确认对话框中,单击确认。

### 常见问题

• Q: 已删除的实例可以恢复吗?

A: 可以。您可以在实例列表页签中, 搜索想要重新启用的实例, 选择操作列中的更多 > 启用实例。

| 实例列 | <u>实例例表</u> 数据库列表 实例自动输入:开                                           |               |                 |      |                     |           |               |       |          |                     |              |          |
|-----|----------------------------------------------------------------------|---------------|-----------------|------|---------------------|-----------|---------------|-------|----------|---------------------|--------------|----------|
| 0 m | ● 当前购买规格: 稳定变更 3 个(已使用 2) 安全物局 20 个(已使用 20) 点击查要详情 >>                |               |                 |      |                     |           |               |       |          |                     |              |          |
| + 新 | ★ 新聞 限步个人质实例 批量编辑 同步字典 契用实例 起用实例 對除实例 导出配置 访问控制 设置台名单 查看DMS各个网络环境台名单 |               |                 |      |                     |           |               |       | G        |                     |              |          |
| 实例  | 美利·谢柏·采利地址、名称、doint培理素 Q 建金 重量                                       |               |                 |      |                     |           |               |       | 收起等选へ    |                     |              |          |
| 状态  | 創除 く                                                                 | 管控模式          | 请选择             | ~ 环境 | 请选择                 | ~         | <b>英型</b> 请选择 |       | ✓ 来源 请选择 | ~ 地区                | 请选择          | ~        |
| DBA | 清选择 >                                                                | 不锁表           | 请选择             |      | ∨ 規則 ⅰ              | 青选择       |               |       | ~        |                     |              |          |
|     | 实例地址 『                                                               |               | 状态              | 环境   | 安例名称 小              |           | 管控模式          | き 感光  | 地区 1     | 最后惨改时间 👌            | 操作           |          |
|     | ghj1828.synology.me:32769                                            |               | ● 删除            | 生产   | ghj1828.synology.me | e:32769   | 自由操作          | 公网数据库 | 华东1 (杭州) | 2020-08-31 11:34:48 | 详情 更多        | <u>^</u> |
|     | 1406926474064770-7fd67651.cn-har<br>ics.aliyuncs.com:10000           | ngzhou.datal  | akeanalyt 😑 🕅 除 | 生产   | 1406926474064770    | -7fd67651 | 自由操作          | 云数据库  | 华东1 (杭州) | 2021-01-21 15:51:26 | 登录实例<br>编辑实例 |          |
|     | 1406926474064770-e22627b2.cn-ha<br>tics.aliyuncs.com:10000           | ngzhou.data   | lakeanaly 😑 删除  | 生产   | 1406926474064770    | -e22627b2 | 自由操作          | 云数据库  | 华东1 (杭州) | 2021-01-21 15:51:26 | 管理权限         |          |
|     | د am-bp16mp2mlju666h6i131910.ads.a                                   | aliyuncs.com  | :3306 🗢 🛲 🎼     | 生产   | am-bp16mp2mlju66    | 6h6i      | 自由操作          | 云数据库  | 华东1 (杭州) | 2020-07-23 11:07:42 | 禁用实例         |          |
|     | dds-bp19a36dd0e479841.mongodb.r                                      | ds.allyuncs.o | com:3717 🗢 👯    | 生产   | testghj             |           | 自由操作          | 云数据库  | 华东1 (杭州) | 2020-11-11 15:02:17 | 数据安全防护       |          |

• Q: 删除实例后, 实例是否会停止按量计费?

A:不会。本操作只是删除了数据库实例与数据管理DMS控制台的关联,不涉及到数据库实例本身的删除 与释放。如果您不再需要使用数据库实例,请前往云数据库控制台进行数据库实例本身的删除与释放。

• Q: 删除实例后, 付费管控模式是否会停止按量计费?

A:不会。本操作只是删除了数据管理DMS内关联的数据库。如需退订DMS付费管控模式(稳定变更、安全协同)的按量实例,请参见退订操作步骤。

⑦ 说明 您也可以一次性删除多个实例。在实例列表页面,选中目标实例前的复选框,单击页面 上方的删除实例,在确认对话框中,单击确认。

## 12.导出实例配置

通过DMS控制台,您可以导出多个或所有实例的配置信息,便于在线下管理实例资源。

### 前提条件

用户角色为DBA或管理员。更多信息,请参见查看我的系统角色。

### 操作步骤

- 1. 登录数据管理DMS 5.0。
- 2. 在顶部菜单栏中,选择数据资产 > 实例管理。
- 3. 单击实例列表页签。
- 4. 在实例列表中,选中目标实例前的复选框。
- 5. 选择**批量操作 > 导出配置**。

浏览器开始下载名称为 instances 的文件。

? 说明

- 。 您可以在下载的文件中查看目标实例的配置。
- 为保障安全性, 导出的实例配置信息不包含实例的数据库账号和密码信息。

## 13.管理实例权限

本文介绍通过DMS控制台,您可以授予或回收用户拥有的相关实例的权限。

### 前提条件

- 实例登录权限为非安全协同管控模式的实例。
- 实例性能权限为安全协同管控模式的实例。更多信息请参见管控模式。
- 您的系统角色为DBA或管理员。查看系统角色的具体方法,请参见查看我的系统角色。

### 操作步骤

1. 登录数据管理DMS 5.0。

⑦ 说明 如果您需要切换到旧版数据管理DMS,单击页面右下角 ,进入**数据管理DMS**平

台。具体操作,请参见数据管理DMS 5.0切换至旧版。

- 2. 在控制台首页的快捷菜单中,选择数据资产 > 实例管理。
- 3. 在实例列表页面的搜索栏中,搜索目标实例。

⑦ 说明 您可以通过实例名称、实例地址、数据库类型等来搜索目标实例。

- 4. 单击目标实例操作列中的更多 > 管理权限。
- 5. 在管理权限页面,您可以进行如下权限的管理操作:
  - 。 授权用户
    - a. 单击操作区域中的授权用户。
    - b. 在授权用户对话框中, 配置如下信息:
      - 选择**添加用户**,您可以选择单个或者多个用户。
      - 选择**过期时间**,您可以按需选择。

? 说明 此处默认过期时间为一个月。

- c. 单击确认。
- o 回收权限
  - 单个用户回收实例权限
    - a. 单击目标用户操作列中的回收权限。
    - b. 在权限操作对话框中,选择需要回收的权限类型。
    - c. 单击确认。

- 多个用户回收实例权限
  - a. 勾选多个目标用户。
  - b. 单击操作区域中的回收权限。
  - c. 在权限操作对话框中,选择需要回收的权限类型。
  - d. 单击**确认**。

# 14.设置IP白名单

在使用DMS连接数据库实例前,您需要先把DMS IP地址添加至数据库实例的白名单中。

添加DMS IP地址至数据库白名单的方法有两种:

- 方法一: 在DMS控制台中, 自动添加DMS IP地址至数据库白名单。
- 方法二: 在目标数据库中, 手动添加DMS IP地址至数据库白名单。DMS IP地址列表, 请参见DMS IP地址列 表。

添加DMS IP地址至数据库白名单后,如果DMS仍无法连接数据库,请参见DMS无法连接数据库。

### 自动添加DMS IP地址至数据库白名单

⑦ 说明 仅阿里云的云数据库支持本操作。

对于阿里云云数据库,您首次在DMS中登录某个数据库实例时,DMS会提示您将DMS IP地址添加至数据库白 名单,您只需单击对话框中的**设置白名单**按钮,DMS的IP地址就会被自动添加到该数据库实例的白名单,然 后您可以在DMS中重试登录该实例。具体操作,请参见云数据库录入。

如果您的角色为DBA或管理员,除了上述方式,还可以通过以下方式设置白名单。

- 1. 登录数据管理DMS 5.0。
- 2. 在顶部菜单栏中,选择数据资产 > 实例管理。

⑦ 说明 如果您使用的是旧版数据管理DMS,在顶部菜单栏中,选择全部功能 > 系统管理 > 实例管理。

3. 选中一个或多个目标数据库实例,单击实例列表上方的设置白名单。

4. 在弹出对话框中,单击确认, DMS IP地址会自动添加至目标数据库实例的白名单。

### 手动添加DMS IP地址至数据库白名单

在目标数据库中,手动添加DMS IP地址至数据库实例的白名单。DMS IP地址,请参见IP地址列表。

例如,手动添加DMS IP地址至云数据库RDS MySQL版的白名单,请参见设置IP白名单。

### DMS IP地址列表

在添加白名单时,建议您将对应地域的DMS白名单内容完整拷贝至对应的安全设置中。

#### ▲ 警告

- 添加DMS服务的公网IP地址段可能存在安全风险,请谨慎使用。
- 建议加强账号密码防范,限制放行端口号,或者通过专线、VPN网关或智能网关接入。

#### IP地址列表

| 地域    专有网络(ECS自建库或阿里<br>云数据库或VPC专线IDC)) | 经典网络(ECS自建库或阿里<br>云数据库 | 公网 |
|-----------------------------------------|------------------------|----|
|-----------------------------------------|------------------------|----|

| 地域            | 专有网络(ECS自建库或阿里<br>云数据库或VPC专线IDC))                                                                                                    | 经典网络(ECS自建库或阿里<br>云数据库                                                             | 公网                                                                                                    |
|---------------|----------------------------------------------------------------------------------------------------|------------------------------------------------------------------------------------|----------------------------------------------------------------------------------------------------|
| 华东1(杭<br>州)   | 100.104.175.0/24,100.104.2<br>01.0/26,100.104.52.0/24,10<br>0.104.61.128/26,100.104.24<br>4.64/26,100.104.216.192/26<br>,100.104.85.0/26 | 11.193.54.0/24,10.143.32.0/<br>24,10.143.34.0/24,10.137.42<br>.0/24,10.152.29.0/24 |                                                                                                    |
| 华东2(上<br>海)   | 100.104.5.0/24,100.104.205.<br>0/24,100.104.226.128/26,10<br>0.104.149.64/26                                                             | 10.152.163.0/24,10.137.42.0<br>/24                                                 |                                                                                                    |
| 华北1(青<br>岛)   | 100.104.188.0/24,100.104.7<br>2.0/24,100.104.35.192/26                                                                                   | 10.151.203.0/24,10.137.42.0<br>/24                                                 |                                                                                                    |
| 华北2(北<br>京)   | 100.104.72.0/24,100.104.18<br>3.0/24,100.104.236.128/26,<br>100.104.128.192/26,100.104<br>.227.192/26                                    | 11.192.101.0/24,10.137.42.0<br>/24                                                 |                                                                                                    |
| 华北3(张家<br>口)  | 100.104.205.0/24,100.104.1<br>75.0/24                                                                                                    | 11.192.243.0/24                                                                    |                                                                                                    |
| 华北5(呼和<br>浩特) | 100.104.205.0/24,100.104.7<br>2.0/24                                                                                                    | 11.193.183.0/24                                                                    |                                                                                                    |
| 华北6(乌兰<br>察布) | 100.104.10.192/26                                                                                                    | 10.152.29.0/24                                                                     |                                                                                                    |
| 西南1(成<br>都)   | 100.104.5.0/26                                                                                                    | 11.195.52.68/24                                                                    |                                                                                                    |
| 华南1(深<br>圳)   | 100.104.5.0/24,100.104.75.6<br>4/26,100.104.235.192/26,10<br>0.104.205.0/24,100.104.41.6<br>4/26                                         | 10.152.27.0/24,10.137.42.0/<br>24                                                  |                                                                                                    |
| 华南2(河<br>源)   | 100.104.96.64/26                                                                                                    | 11.118.24.0/24,10.137.42.0/<br>24,10.152.29.0/24                                   | 114.55.70.62,47.91.13.31,47.<br>89.61.33,47.88.147.22,114.2                                                                                               |
| 华南3(广<br>州)   | 100.104.248.128/26                                                                                                    | 10.137.42.0/24,10.152.29.0/<br>24                                                  | 15.161.36,47.89.224.28,47.8<br>9.170.0/24,47.89.61.59,47.9<br>1.103.0/24,47.88.98.20,47.9                                                                 |
| 中国 (香<br>港)   | 100.104.205.0/24,100.104.2<br>33.0/24,100.104.177.192/26<br>,100.104.158.192/26                                                          | 10.152.161.0/24,10.137.42.0<br>/24                                                 | 1.13.0/24,149.129.164.77/2<br>4,114.55.70.35,47.91.102.19,<br>39.104.29.35/24,47.91.112.0<br>/24,47.91.83.0/24,47.91.49.                                  |
| 新加坡           | 100.104.205.0/24,100.104.1<br>88.0/24,100.104.207.128/26<br>,100.104.179.64/26,100.104.<br>12.0/26                                       | 10.152.166.0/24,10.137.42.0<br>/24                                                 | 169,47.92.22.68,47.89.61.0/<br>24,47.254.212.25/24,47.89.2<br>24.0/24,120.76.91.0/24,120.<br>76.91.7,47.91.83.56,47.88.14<br>7.36,47.91.103.51,39.104.29. |
| 澳大利亚<br>(悉尼)  | 100.104.5.0/24,100.104.233.<br>0/24,100.104.3.128/26                                                                                     | 11.192.100.0/24                                                                    | 35,121.43.18.66,47.91.102.0<br>/24,120.76.91.29,114.215.16<br>1.0/24,47.91.84.0/24,149.12                                                                 |

#### 实例管理·设置IP白名单

|                |                                                                                                    |                                                                                    | 9.220.00/24,4/.294.212.29,0                                                                                      |
|----------------|----------------------------------------------------------------------------------------------------|------------------------------------------------------------------------------------|----------------------------------------------------------------------------------------------------|
| 地域             | 专有网络(ECS自建库或阿里<br>云数据库或VPC专线IDC))                                                                    | 经典网络(ECS自建库或阿里<br>云数据库                                                             | 0.205.89.31,60.205.89.0/24,<br>101.37.74.0/24,47.88.147.0/<br>24.121.43.18.68.47.91.12.0/                        |
| 马来西亚<br>(吉隆坡)  | 100.104.175.0/24,100.104.5.<br>0/24                                                                  | 11.193.189.0/24                                                                    | 24,139.224.4.0/24,149.129.1<br>64.77,47.91.49.175,112.124.                                                       |
| 印度尼西亚<br>(雅加达) | 100.104.5.0/24,100.104.35.1<br>92/26,100.104.175.0/24                                                | 11.194.48.0/22                                                                     | .89.21,139.224.4.79,47.91.83<br>.15,47.91.49.0/24,114.215.1                                                      |
| 印度 (孟<br>买)    | 100.104.205.0/24,100.104.8.<br>0/24,100.104.127.0/26                                                 | 11.194.10.0/24                                                                     | 7,47.89.224.56,149.129.228.<br>88,47.91.9.0/24,139.224.4.8                                                       |
| 日本(东<br>京)     | 100.104.205.0/24,100.104.1<br>12.0/24,100.104.117.192/26<br>,100.104.112.0/24,100.104.1<br>17.192/26 | 11.192.147.0/24,11.192.148.<br>0/24,11.192.149.0/24                                | 2/26,8.213.162.64/26,8.213.<br>163.0/26,47.92.185.0/26,47.<br>92.185.128/26,47.92.185.19<br>2/26,47.92.185.64/26 |
| 美国 (硅<br>谷)    | 100.104.205.0/24,100.104.4<br>8.128/26,100.104.175.0/24                                              | 10.152.31.0/24,10.137.42.0/<br>24                                                  |                                                                                                    |
| 美国(弗吉<br>尼亚)   | 100.104.205.0/24,100.104.2<br>33.0/24,100.104.240.128/26                                             | 10.152.235.0/24,10.137.42.0<br>/24                                                 |                                                                                                    |
| 英国(伦<br>敦)     | 100.104.5.0/24,100.104.133.<br>64/26,100.104.207.128/26                                              | 11.199.93.0/24                                                                     |                                                                                                    |
| 德国(法兰<br>克福)   | 100.104.233.0/24,100.104.5.<br>0/24,100.104.193.128/26                                               | 11.192.169.0/24,11.192.170.<br>0/24                                                |                                                                                                    |
| 阿联酋(迪<br>拜)    | 100.104.5.0/24,100.104.205.<br>0/24                                                                  | 11.192.189.0/24,11.192.190.<br>0/24,11.192.191.0/24                                |                                                                                                    |
| 菲律宾(马<br>尼拉)   | 100.104.36.0/26                                                                                      | 10.43.148.217,10.43.148.218                                                        |                                                                                                    |
| 泰国 (曼<br>谷)    | 100.104.106.192/26                                                                                   | 10.186.15.148,10.186.15.149                                                        |                                                                                                    |
| 北京金融云          | 100.104.144.0/26                                                                                     | 10.254.13.200,10.254.13.201                                                        |                                                                                                    |
| 杭州金融云          | 100.104.175.0/24,100.104.5<br>2.0/24,100.104.216.192/26                                              | 11.193.54.0/24,10.143.32.0/<br>24,10.143.34.0/24,10.137.42<br>.0/24,10.152.29.0/24 |                                                                                                    |
| 海淀金融云1         | 100.104.5.0/24                                                                                       | 10.152.29.0/24                                                                     |                                                                                                    |
| 上海金融云1         | 100.104.72.0/24,100.104.17<br>5.0/24                                                                 | 10.152.163.0/24,10.137.42.0<br>/24,10.152.29.0/24                                  |                                                                                                    |
| 深圳金融云1         | 100.104.205.0/24,100.104.7<br>2.0/24                                                                 | 10.152.27.0/24,10.137.42.0/<br>24,10.152.29.0/24                                   |                                                                                                    |

.205.89.31,60.205.89.0/24, 01.37.74.0/24,47.88.147.0/ 4,121.43.18.68,47.91.12.0/ 4,139.224.4.0/24,149.129.1 4.77,47.91.49.175,112.124. 40.0/24,8.208.17.76,60.205 39.21,139.224.4.79,47.91.83 5,47.91.49.0/24,114.215.1 1.28,47.88.98.24,47.91.13.7 ,47.89.224.56,149.129.228. 8,47.91.9.0/24,139.224.4.8 ,47.108.22.35,8.213.162.19 /26,8.213.162.64/26,8.213. 63.0/26,47.92.185.0/26,47. 2.185.128/26,47.92.185.19 /26,47.92.185.64/26

### DMS无法连接数据库

添加DMS IP地址至数据库白名单后,如果DMS仍无法连接数据库,请参考以下方式排查:

- 请稍后重试, 白名单生效需要时间。
- 对于公网接入的数据库,如果添加某地域的DMS IP地址至白名单仍无法连接,请添加杭州地域的DMS IP地 址至白名单,并再次重试。
- 在新增实例或编辑实例对话框,检查连接信息,包括端口号。

# 15.设置访问控制

数据管理DMS的元数据访问控制功能是指在DMS中对数据库、实例的查看与访问权限进行控制的功能。本文 将介绍在DMS中开启实例访问控制与数据库访问控制的方法。

### 前提条件

数据库实例的管控模式为安全协同模式。

### 背景信息

开启访问控制功能可实现指定数据库、实例仅允许被已授权的用户查看和访问,进一步加强企业的数据安全 管控。

⑦ 说明 在DMS中,数据库、实例级别的权限有查询、导出、变更,若某用户拥有其中任意一种权限 即被视为已授权该数据库。已授权数据库在DMS中可以获取到如下信息:

- 查看该数据库,包括实例左侧导航栏、顶部搜索栏、权限申请搜索栏等。
- 查看到该库所在的实例信息。

- 1. 登录数据管理DMS 5.0。
- 2. 在顶部菜单栏中,选择数据资产 > 实例管理。
- 3. 开启实例、数据库访问控制。
  - 开启实例访问控制:
    - a. 单击实例列表页签。
    - b. 在目标实例右侧的操作列中,选择更多 > 访问控制。
    - c. 打开**元数据访问控制**开关,并单击确认。
  - 开启数据库访问控制:
    - a. 单击数据库列表页签。
    - b. 在目标数据库右侧的操作列中,选择更多 > 访问控制。
    - c. 打开元数据访问控制开关,并单击确认。